## MD5 Hash Error during update

Last Modified on 06/13/2017 7:59 am CDT

## You are attempting to update TraCS and it fails with the error MD5 HASH ERROR

When doing an update I get a MD5 Hash error.

- 1. Download the new baseline installer.
  - a. //trust.dot.state.wi.us/tracs/software/tracs10.zip
  - b. Need WAMS ID
- 2. Delete any old copies of the TraCS install exe and replace with the version found in the zip file.
- 3. Run the current baseline installer on the computer having the MD5 Hash error.(If the computer is the master computer then run as network and Client installs)
  - a. All settings should be defaulted correctly but pay attention
- 4. Delete everything in the following directory
  - a. C:\ProgramData\TraCS\TraCSClientUpdate\
- 5. Delete the DistributionLog.xml File \*\*\*
  - a. C:\ProgramData\TraCS\Settings
- 6. Delete the whole TraCSPack line in the RegistryKeyName.ini file
  - a. C:\Program Files\TraCS\RegistryKeyName.ini
  - b. Example: TraCS Pack=IPack130226b

| 📕 RegistryKeyName.ini - Notep                                                                 |      |        |      |      |
|-----------------------------------------------------------------------------------------------|------|--------|------|------|
| File                                                                                          | Edit | Format | View | Help |
| [RegistryKey]<br>Name=TraCS<br>[UpdateVersionID]<br>TraCS=10.05.01<br>TraCSPack=WIPack130226b |      |        |      |      |

c. Should look like this:

RegistryKeyName.ini - Notepad <u>File Edit Format View H</u>elp [RegistryKey] Name=TraCS [UpdateVersionID] TraCS=10.05.03

7. Rerun the update

More FAQs here: http://wisconsindot.gov/Pages/safety/enforcement/agencies/tracs/faqs.aspx

BJN 5/5/2016

GLP 5/16/2017